## How to complete in advance or cancel the repair plan

After the application is approved, it will automatically become a repair plan(The document will be in "Repair Plan" interface).

Users can log in to the website of OLSaaS, and operate in "Repair Management  $\rightarrow$  Repair Plan" interface according to the following steps 1-3:

| 🥌 扬州高银                                                                                                    |   |       |                        |                   |            | Workbench 1971 Vessel Monitor Find Help                                                         |                        |                       |                  |                  | Switd                              |                  | x 🛛 🧯      | 9 互为利技-高级       |
|----------------------------------------------------------------------------------------------------|---|-------|------------------------|-------------------|------------|-------------------------------------------------------------------------------------------------|------------------------|-----------------------|------------------|------------------|------------------------------------|------------------|------------|-----------------|
| A Recruitment<br>Management                                                                                   | > | Repai | r Plan                 |                   |            | 2.If there are many documents, you can quickly find the target documents through the filter bar |                        |                       |                  |                  |                                    |                  |            |                 |
| 1 Maintenance                                                                                                 |   | You h | ave 1 repair plans tha | t have not been s | submitted. | (such as vessel, department, repair type, etc.)                                                 |                        |                       |                  |                  | Please Enter Repair Item Q Reset G |                  |            |                 |
| P Repair                                                                                                    | ~ |       | Repair Eqpt./Items     | Appl. No.         | Vessel 👻   | Dept. 👻                                                                                         | Applicant/Apply Date   | Advised Repair Type 👻 | Priority Level 👻 | Planned Repair I | Planned Repair Place               | Repair Item Name | Repair Rea | sor Operation   |
| Repair Application                                                                                            | l |       | 手动小吊 ①                 | RA-23021301       | 长胜号        | Deck Dept.                                                                                      | 互海科技·高银/2023-<br>02-13 | Voyage Repair         | Urgent           | 2023-02-20       |                                    | 0212             | 故障         | Finish   Cancel |
| Repair Plan 1.Click in turn to enter the repair plan interface. 3. Click "Finish" or "Cancel" according to ac |   |       |                        |                   |            |                                                                                                 |                        |                       |                  |                  |                                    |                  |            | to actual needs |
| Repair Scheme                                                                                                 |   |       |                        |                   |            |                                                                                                 |                        |                       |                  |                  |                                    |                  |            |                 |

You can also enter "Repair Plan" interface from "Workbench  $\rightarrow$  Waiting Task  $\rightarrow$  Repair Plan(To Be Arranged), as shown in the following figure:

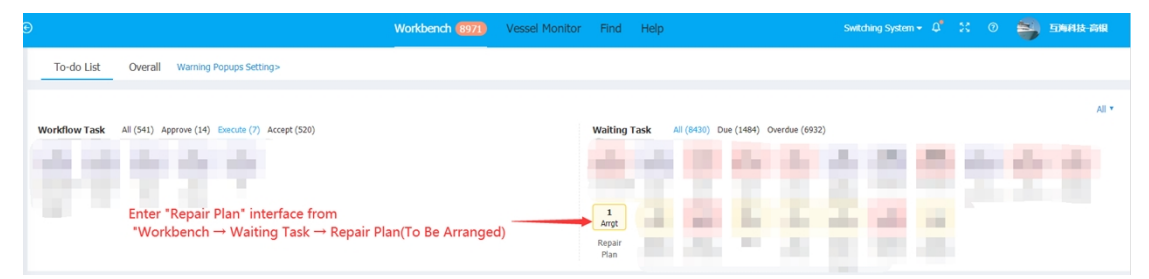